Welcome to the 3<sup>rd</sup> of 4 training modules for *ROLA* (Research On-Line Administration). This module will guide you on how to *Extend Access by PI* to a **Proposal**, **Award**, or **Project** in *ROLA* 

This module covers

Profile Review Extend Access by PI

Each frame will provide text instructions as well as graphic views to demonstrate how easy it is maintain your PI information and to extend access to research support staff within *ROLA*.

Here we go!

Information can be found in modules 1, 2 & 4 for the following *ROLA* Functions

Complete and Maintain Proposal Submit Proposal/Review Approval Status How do I Gain/Maintain Access to ROLA

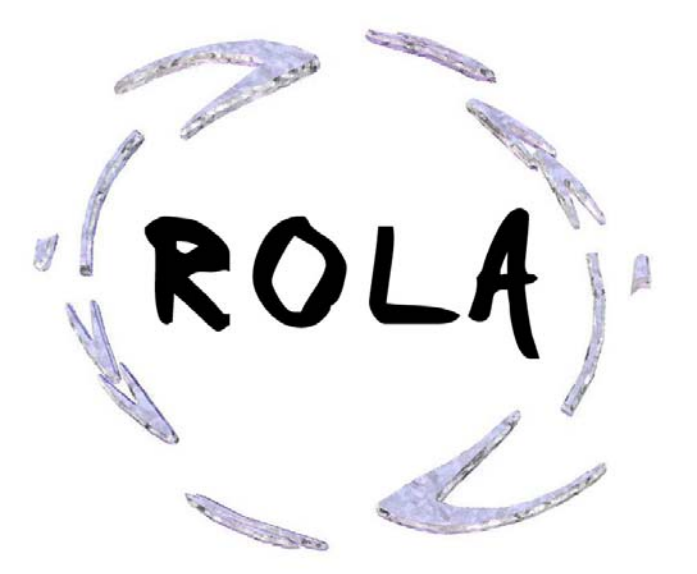

Sponsored Research– Profile Review

All users will have a Profile Review page available to view in ROLA

*Profile Review* has four screens that we will visit one at a time. The first, *Appointment* displays a number of things about an individual in *ROLA*.

**ROLA** uses email to notify you of a required action within the system. The email address used by the system is your corporate Western email address (<u>USERID@uwo.ca</u>), per the Western E-mail Policy found here: <u>http://www.uwo.ca/univsec/mapp/section1/mapp145.pdf</u>

If you wish to receive your email at a different email address, you will need to ensure that your @uwo.ca address is activated and forwarded to the address of your choice.

NOTE: If an address other than the corporate Western email address is added, it is your responsibility to ensure that this address is kept up to date. RD&S cannot be responsible for information that is sent to an email address other than the corporate uwo.ca email.

| Research<br>WESTERN                                                                                             |                                        |                                                                |                                           |                            | <u> </u>              |
|----------------------------------------------------------------------------------------------------|----------------------------------------|----------------------------------------------------------------|-------------------------------------------|----------------------------|-----------------------|
| Menu Search:                                                                                                    |                                        |                                                                |                                           |                            |                       |
| D My Favorites                                                                                                  | Appointment                            | Department Status Gr.                                          | ants - Policies 👖 Administration          | Funding Annound            | ce                    |
| D Manager Self-Service                                                                                          | User ID: RV                            | MISWAN Swan,Isabe                                              | lla                                       |                            | UWO                   |
| ▷ UWO Menu                                                                                                    |                                        |                                                                |                                           |                            |                       |
| Accounts Payable     Accounts Receivable     Billing     Commitment Control     Customers     Grants (BOL & IL) | ✓ Email (Clic<br>Email Ty<br>1 Camput  | ck on arrow at left to show/h<br>/pe Email Addr<br>s rwiswan@t | nide data area) <u>c</u><br>ess<br>uvo.ca | <u>ustomize   Find</u>   🏙 | First 🗐 1 of 1 🕨 Last |
| Sponsored Research                                                                                              |                                        |                                                                |                                           |                            |                       |
| Profile Review     Proposals     Newsda                                                                         | PI Eligibility:                        | Y Calculated Eligibility:                                      | Y Set Eligibility:                        | Request Assista            | ance 🗹                |
| D Grant Support                                                                                                 | <ul> <li>Active Appo</li> </ul>        | intments                                                       |                                           | Customize   Find           | First 1 of 1 D Last   |
| D Authorization & Access                                                                                        | Dept. ID                               | Faculty                                                        | Department                                | Appointment                | Appointment Type      |
| Relationship Management<br>Agreement                                                                            | 1 260600                               | Faculty of Engineering                                         | Engineering - Mech/Materials              | Professor                  | Tenured               |
| D Sponsors                                                                                                    | 4                                      |                                                                |                                           |                            |                       |
| <ul> <li>Notes &amp; Milestones</li> <li>Institutions</li> <li>Departments</li> <li>References</li> </ul>       | ✓ Affiliations (<br><u>*Institutio</u> | (Click on arrow at left to sho<br>on <u>Name</u>               | w/hide data area)                         | Customize   Find           | First 🛃 1 of 1 🕑 Last |
| Document Retrieval                                                                                              | 1 0                                    | 2                                                              |                                           |                            | + -                   |
| D Purchasing                                                                                                    | 5                                      |                                                                |                                           |                            |                       |
| Travel and Expenses                                                                                             | ▼ Sponsor PI                           | NID (Click on arrow to show                                    | /hide data area)                          | Customize   Find           | First 🛃 1 of 1 🕨 Last |
| D Order Management                                                                                              | *Sponsor                               | ID Sponsor Name                                                |                                           | *Sponsor PIN               |                       |
| D Services Procurement                                                                                          | 1                                      | Q                                                              |                                           |                            | + -                   |
| Project Costing     Set Up Financials/Supply                                                                    |                                        |                                                                |                                           |                            |                       |
| Chain                                                                                                    |                                        |                                                                |                                           |                            |                       |
| Tree Manager                                                                                                    | Tink to                                |                                                                |                                           |                            |                       |
| Reporting Tools                                                                                                 | Request Prot                           | <u>ille Change</u>                                             |                                           |                            |                       |

RD&S collects and maintains Sponsor PIN ID information, which is utilized in corporate financial reports to the Tri Councils (CIHR/NSERC/SSHRC).

We ask that you input Sponsor PINs for any of the Tri Councils with which you are affiliated.

| ▼ SI | oonsor PIN ID (Click | on arrow to show/hide data area) | Custo | nize   Find   🛗 | First 🖪 1 of 1 | ι 🕑 ι | .ast |
|------|----------------------|----------------------------------|-------|-----------------|----------------|-------|------|
|      | <u>*Sponsor ID</u>   | Sponsor Name                     |       | *Sponsor PIN    |                |       |      |
| 1    |                      |                                  |       |                 |                | +     | -    |
|      |                      |                                  |       |                 |                |       |      |

PI eligibility and active Departmental appointments are listed on this first screen of the *Profile Review*. This information is driven by Western's Human Resources, and as such appointment details will not be available within *ROLA* until they have been completed by the Faculty/Department through to HR. This screen will show all active appointments you hold at Western.

You must have at least one eligible appointment in order to hold a research grant at Western.

If you feel the information shown is incorrect please contact your departmental HR Administrative Officer or Donna Chute-Dolan in Western's Human Resources directly.

| PI  | Eligibility | : Y     |                       |                                   | Req                    | uest Assistance           | 2                 |
|-----|-------------|---------|-----------------------|-----------------------------------|------------------------|---------------------------|-------------------|
| ▼ A | ppointme    | ents (C | lick on arrow at left | to show/hide data area)           | <u>Customize</u>       | <u>Find</u>   🛗 🛛 First 🗹 | ] 1-2 of 2 🕑 Last |
|     | Dept. ID    | Facult  | t <b>γ</b>            | <u>Department</u>                 | Appointment            | Appointment Type          | <u>Status</u>     |
| 1   | 260400      | Facult  | ty of Engineering     | Engineering -<br>Electrical/Comp  | Associate<br>Professor | Tenured                   | Active            |
| 2   | 260820      | Facult  | ty of Engineering     | Particle Technology<br>Research C | Associate<br>Professor | Tenured                   | Active            |
|     |             |         |                       |                                   |                        |                           |                   |
| ▼ A | filiations  | (Click  | on arrow at left to   | show/hide data area)              | <u>Customiz</u>        | e   Find   🛗 First        | ∎ 🚺 🚺 🚺 I of 1    |
|     | *Institut   | ion I   | lame                  |                                   |                        |                           |                   |
| 1   |             |         |                       |                                   |                        |                           | + -               |
|     |             |         |                       |                                   |                        |                           |                   |

The Department Status Tab, displays details of your Faculty, Departmental appointments. This information is driven by Western's Human Resources, and as such details will not be available within **ROLA** until they have been completed by the Faculty/Department through to HR.

This screen will show the Faculty/Departmental affiliations you hold. The **ROLA** signatories for each affiliation are listed as well as Departmental eligibility to hold a grant at Western.

Only those affiliations that are eligible to hold a grant at Western will be displayed within **Proposal** as an option for the administering department within the Projects tab.

At the bottom of *Department Status,* **ROLA** requests your authorization to disclose data to RD&S for the purpose of evaluating potential future research opportunities.

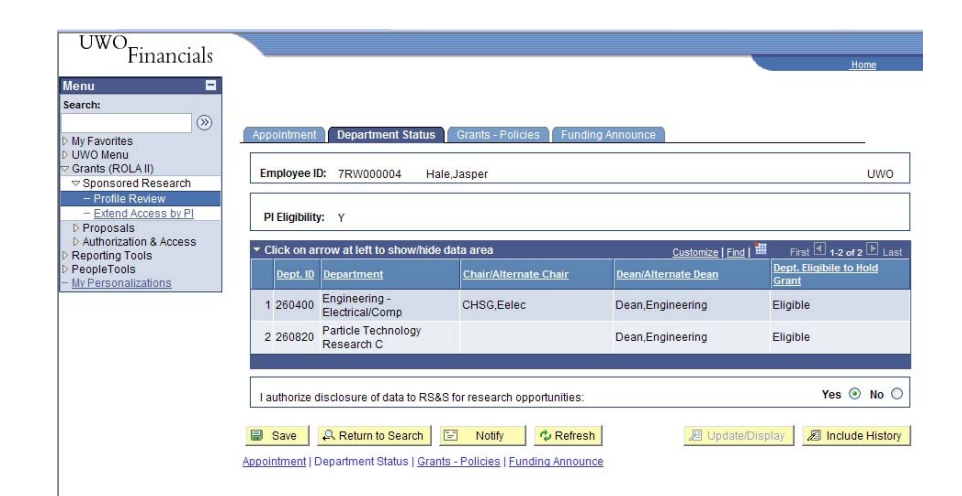

*Grants - Policies* allows you to review the Policies associated with each of the main *ROLA* functions.

| enu 🗖                                  |                                                               | Home                                       |
|----------------------------------------|---------------------------------------------------------------|--------------------------------------------|
| ly Favorites                           | Appointment Department Status Grants - Policies Funding Annou | nce                                        |
| Grants (ROLA II)<br>Sponsored Research | Employee ID: 7RW000004 Hale,Jasper                            | UWO                                        |
| - Profile Review                       | Click on arrow at left to show/hide data area                 | Customize   Find   First 🗹 1-4 of 4 🕩 Last |
| - Extend Access by PI                  | 1 Proposal Approval                                           | Review Policy                              |
| Proposals Authorization & Access       | 2 Proprosal Approval (URG)                                    | Review Policy                              |
| Reporting Tools                        | 3 PI Profile                                                  | Review Policy                              |
| PeopleTools<br>My Personalizations     | 4 New Employee Access Policy                                  | Review Policy                              |
|                                        | Save & Return to Search 🔄 Notify 🗘 Refresh                    | 🖉 Update/Display 🖉 Include History         |

*Funding Announce* allows you to personalize the funding announcement information that can be sent via email by *ROLA*. You may add or delete disciplines as desired as your individual preference, or turn off Funding Announcements completely.

This feature will be useful if you wish to authorize research support staff to access your **Proposals** and have others act on funding announcements on your behalf. Caution is suggested if you choose to turn off the Email announcements. You will be responsible to reinstate this process should your research support staff leave your employment and you wish to receive Email announcements directly.

| Financials                                            |                                            |                                                   |                  | <u>Home</u>           |
|-------------------------------------------------------|--------------------------------------------|---------------------------------------------------|------------------|-----------------------|
| Search:                                               | Appointment T Depart                       | ment Status 🏌 Grants - Policies 🥇 Funding Announc | e                | 13                    |
| ▷ UWO Menu<br>⊂ Grants (ROLA II) ✓ Sponsored Research | Employee ID: 7RW00                         | 00004 Hale,Jasper                                 |                  | UWC                   |
|                                                       | Funding Announcement                       | t<br>ng Announcements via email:                  |                  | ⊙ Yes ○ No            |
| Reporting Tools                                       | <ul> <li>Click on arrow at left</li> </ul> | to show/hide data area                            | Customize   Find | First 🗹 1-3 of 3 🕨 La |
| - <u>My Personalizations</u>                          | 1 ENG Q                                    | ENGINEERING                                       |                  | ± -                   |
|                                                       | 2 MEDS Q                                   | MEDICAL SCIENCES                                  |                  | ÷ -                   |
|                                                       | 3 PHYS O                                   | PHYSICAL SCIENCES                                 |                  |                       |

## EXTEND ACCESS by PI

Extend Access by PI in **ROLA** is found within Authorization & Access in the **ROLA** menu. You will only be able to view your own information within this function.

*Extend Access by PI* allows you to assign other users the ability to view or maintain your **Proposal**, **Award** and **Project** details at whatever level is appropriate for you and your supporting users.

You can add I as many authorized users as you wish by working through the following steps.

| Research<br>WESTERN                                                                         |                                   |                |                      |             |                |                  |       |
|---------------------------------------------------------------------------------------------|-----------------------------------|----------------|----------------------|-------------|----------------|------------------|-------|
| Menu 🗖<br>Search:                                                                           |                                   |                |                      |             |                |                  |       |
| My Favorites<br>UWO Menu<br>Grants (ROLA II)<br>D Sponsored Research<br>D Proposals         | Extend Access Business Unit PI ID | UWO<br>RWECULL | EN Culler            | ,Edward     |                |                  |       |
| Awards     Grant Support                                                                    | Access is bein                    | g granted t    | o the followi        | ng          | Find IV        | iow All First 🖲  | 1 012 |
| <ul> <li>Authorization &amp; Access</li> <li>Acknowledge Access</li> <li>Request</li> </ul> | researchers:<br>User ID BRO       | скзом          |                      | Brocksom,Pi | att            | 1151             |       |
| - Extend Access by Pl                                                                       |                                   | 112            |                      | Custom      | ize   Find   📶 | First 🖪 1-4 of 4 | Last  |
| Pl data                                                                                     | Effective                         | Date Seq       | Maintain<br>Proposal | Details     | View Awards    | <u>Status</u>    |       |
| Access Rost                                                                                 | 1 06/26/20                        | 09 0           | None                 |             | Í.             | Done             | +     |
| Relationship Management                                                                     | 2 09/12/20                        | 09 0           | Selected             | 1           |                | Done             | +     |
| Reporting Tools                                                                             | 3 09/12/20                        | 09 1           | Selected             | •           | All            | Done             | +     |
| PeopleTools<br>My Personalizations                                                          | 4 05/12/20                        | 09 0           | All                  |             |                | Done             | Ŧ     |
| inty i craomanzationa                                                                       |                                   |                |                      |             |                |                  |       |

Save 🗚 Return to Search 🔄 Notify 🖪 Add 🖉 Update/Display 🖉 Include H

### Choose Extend Access by PI from the menu

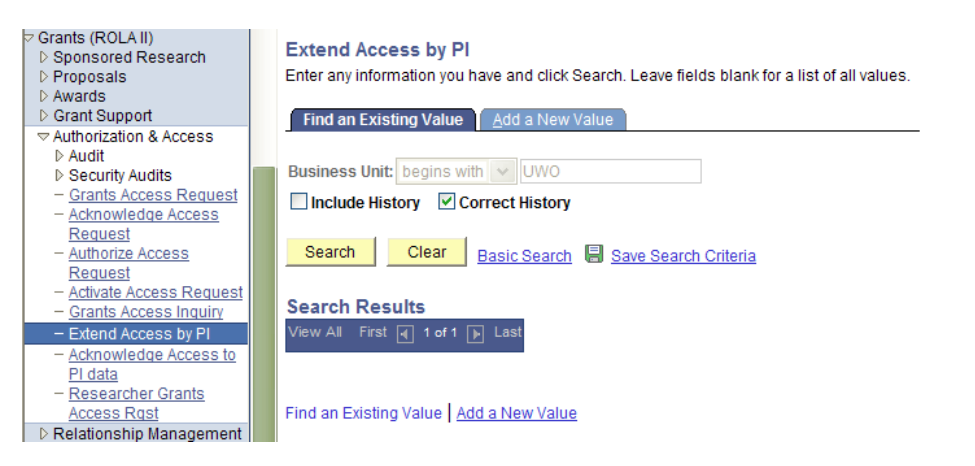

If this is the first person you are extending access to, you will need to add a new value to establish a record for your information.

Choose the Add a New Value tab and then click on the <u>Add</u> button.

Grants (ROLA II) Extend Access by PI D Sponsored Research D Proposals Awards Find an Existing Value Add a New Value ▷ Grant Support Authorization & Access Business Unit: UWO ▷ Audit Security Audits - Grants Access Request Add - Acknowledge Access Request Find an Existing Value | Add a New Value - Authorize Access Request - Activate Access Request - Grants Access Inquiry - Extend Access by PI - Acknowledge Access to PI data - Researcher Grants Access Rgst

Once you are in the Extend Access panel you will be able to view and maintain the rows for those individuals you have already extended access to and add additional users to your record.

If you need to add a new individual in a new row click on the 🛨 sign of the last row in your record.

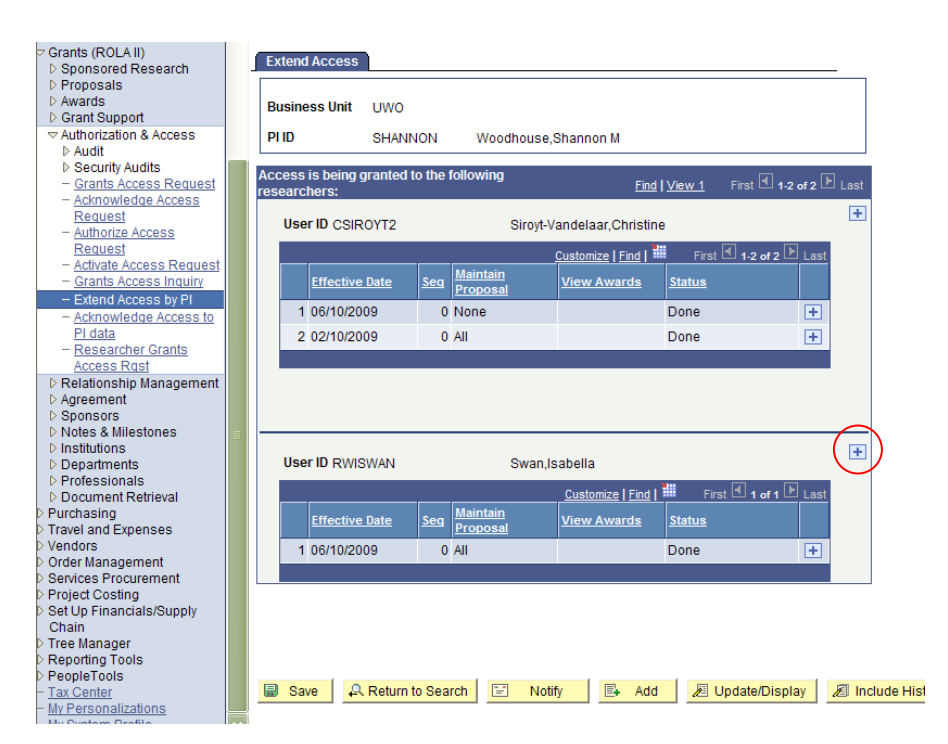

You may search for and grant authorized access to your information within the following functions for any current user in HR.

Click on the search icon  $\bigcirc$  next to the USERID field to identify the individual to which you wish to extend access.

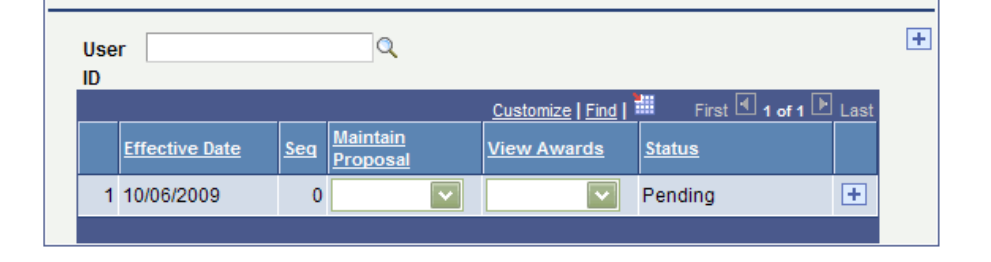

You may search for the individual by USERID or Name

Click on the name of the individual you wish to extend access to from the list.

#### Grants (ROLA II) User ID: begins with 🔽 D Sponsored Research ▷ Proposals Name: begins with 🔽 smith ▷ Awards Grant Support Authorization & Access Look Up Clear Cancel Basic Lookup ▷ Audit ▷ Security Audits Search Results - Grants Access Request View All First ┥ 1-100 of 112 🕨 Last - Acknowledge Access Request User ID Name - Authorize Access ASMIT257 Smith,Alan Request ASMIT292 Smith,Alisha - Activate Access Request - Grants Access Inquiry ASMIT294 Smith,Allison - Extend Access by PI ASMIT227 Smith,Allison M - Acknowledge Access to Smith,Amanda FD ASMIT336 PI data ASMITH39 Smith, Andrew David Allan - Researcher Grants ASMIT66 Smith,Andrew J Access Rqst ASMIT73 Smith,Angie Relationship Management ASMIT337 ▷ Agreement Smith, Ashley D Sponsors CSMIT244 Smith Cameron

Choose the access appropriate for the individual for your Proposal and/or Award information

#### The functions available are:

| Maintain Proposal | Ability to view and maintain proposals including initial submit (PI final submit still required) |
|-------------------|--------------------------------------------------------------------------------------------------|
| View Awards       | Ability to view basic Award information                                                          |

### The levels of access available are:

| None     | no access granted at this level to any information   |
|----------|------------------------------------------------------|
| Selected | access granted for specific Proposals, Awards or     |
|          | Projects associated with the PI granting the access  |
| All      | access granted for all Proposals, Awards or Projects |
|          | associated with the PI granting the access           |

If you wish to extend access to a selected proposal or award you will indicate the details of that choice by clicking on the details icon that appears to the left of the dropdown box.

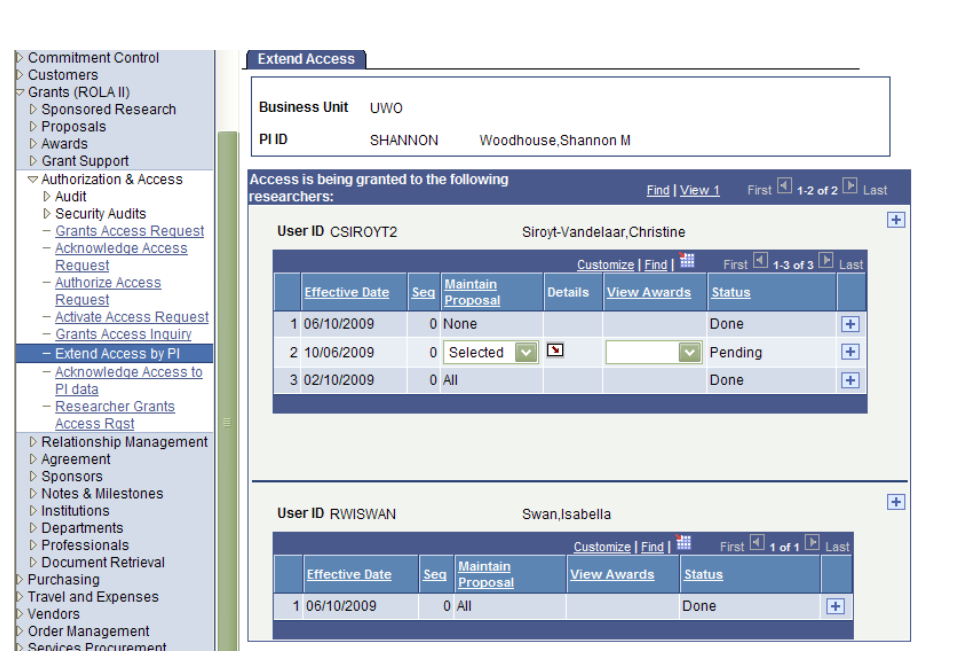

By clicking on the search icon  $\bigcirc$  you will be able to choose from any of your proposals or awards.

 Customize | Find | View All | #
 First ≤ 1 of 1 ▷ Last

 1
 Q

 0K
 Cancel

#### Look Up Proposal ID

Cancel

#### Search Results

| VIEW All                       |                    |                                   |                                   |                         |
|--------------------------------|--------------------|-----------------------------------|-----------------------------------|-------------------------|
| <u>Business</u><br><u>Unit</u> | <u>Proposal ID</u> | <u>Sponsor</u>                    | Funding Source                    | Program Name            |
| <u>UWO</u>                     | 0000000027         | CANADIAN ROLA TRAINING FOUNDATION | CANADIAN ROLA TRAINING FOUNDATION | EXTERNAL INSTITUTIONAL  |
| UWO                            | 0000000031         | CANADIAN ROLA TRAINING FOUNDATION | CANADIAN ROLA TRAINING FOUNDATION | EXTERNAL INDIVIDUAL WIT |
| UWO                            | 0000000043         | Council of Research Western       | Council of Research Western       | EXTERNAL INSTITUTIONAL  |
| UWO                            | 000000045          | Frans Foundation                  | Frans Foundation                  | FRAN'S PROGRAM FOR HIS  |
| UWO                            | 0000000046         | Frans Foundation                  | Frans Foundation                  | FRAN'S PROGRAM FOR HIS  |
| UWO                            | 0000000052         | Foundation Virginia               | Foundation Virginia               | PROGRAM FOR FOUNDATIO   |
| UWO                            | 000000053          | Frans Foundation                  | Frans Foundation                  | FRAN'S PROGRAM FOR HIS  |
| UWO                            | 0000000055         | CANADIAN ROLA TRAINING FOUNDATION | CANADIAN ROLA TRAINING FOUNDATION | EXTERNAL DEPARTMENT H   |
| UWO                            | 000000060          | Council of Research Western       | Council of Research Western       | EXTERNAL DEPARTMENT H   |
| UWO                            | 000000061          | Council of Research Western       | Council of Research Western       | EXTERNAL INDIVIDUAL WIT |
| UWO                            | 000000067          | Training Society of ROLA          | Training Society of ROLA          | EXTERNAL INDIVIDUAL/COI |
| UWO                            | 000000068          | Council of Research Western       | Council of Research Western       | EXTERNAL DEPARTMENT H   |
| UWO                            | 000000069          | Frans Foundation                  | Frans Foundation                  | FRAN'S PROGRAM FOR HIS  |
| UWO                            | 0000000070         | CANADIAN ROLA TRAINING FOUNDATION | CANADIAN ROLA TRAINING FOUNDATION | EXTERNAL INDIVIDUAL WIT |

and choose OK. You will be taken back to the Extend Access screen where you should save the changes you've made at this time.

|               | <u>Customize</u>   <u>Find</u>   View All   🚟 First 🗹 1 o | r 1 🕑 |   |
|---------------|-----------------------------------------------------------|-------|---|
| Proposal ID   | Title                                                     |       |   |
| 1 000000060 🔍 | idc check                                                 | +     | - |
|               |                                                           |       |   |
| OK Cancel     |                                                           |       |   |

# Select the appropriate proposal or award

Once you have granted an individual access, a message will be sent via email to the individual with instructions to acknowledge the access granted in *ROLA*.

In this example a user was given access to Maintain Proposal for ALL, and you can see now that they are listed in the **Proposal** on the resources tab as "Authorized".

| UWO<br>Financials                                                                                                    |                                                                         |                                                                                                    |                                                                                                 |                                                                                          |                                      |                                        | -                                                                |                                      | <u>1</u>                    | lome                      |                       | 1                | Add |
|----------------------------------------------------------------------------------------------------|-------------------------------------------------------------------------|----------------------------------------------------------------------------------------------------|-------------------------------------------------------------------------------------------------|------------------------------------------------------------------------------------------|--------------------------------------|----------------------------------------|------------------------------------------------------------------|--------------------------------------|-----------------------------|---------------------------|-----------------------|------------------|-----|
| tenu                                                                                                    | General In<br>Proposal IE<br>Version ID:<br>Title:                      | fo Dețails<br>D: 000000<br>: V1<br>Electro                                                                              | Projects<br>00360<br>Total Bu<br>nics of Engines                                                | Resources L<br>Business Unit:<br>udget                                                   | uwo                                  | <u>Certificatio</u><br>PI Name<br>0.00 | n <u>K</u> ey Wo<br>: Hale,Jas                                   | rds<br>per                           |                             |                           | -                     |                  |     |
| <ul> <li>Maintain Proposal</li> <li>Print Proposal Summary</li> </ul>                                                                                                    | _                                                                       |                                                                                                    |                                                                                                 |                                                                                          |                                      |                                        |                                                                  | _                                    |                             |                           |                       |                  |     |
| Maintain Proposal     Print Proposal Summary     Submit Proposal Summary     Reset Proposal Status     Approval Status Review     Authorization & Access Reporting Tools                                                                                                    | Please<br>Non-W<br>Effort re                                            | e select Employee II<br>lestern CO-PIs may<br>epresents % of res                                                        | D to add Westen<br>be added as "C<br>earcher time for                                           | m resources (e.g. CC<br>CO-PI Ext". See Help<br>this project.                            | I-PI) for this<br>for details.       | project.                               |                                                                  |                                      |                             |                           |                       |                  |     |
| Maintain Proposal     Print Proposal     Summary     Submit Proposal     Reset Proposal Status     Approval Status Review     Authorization & Access     Reporting Tools     PeopleTools     L Desexabilities                                                                    | Please<br>Non-W<br>Effort re<br>Proposal P                              | e select Employee II<br>lestern CO-PIs may<br>epresents % of reso<br>rroject                                            | D to add Westen<br>be added as "C<br>earcher time for                                           | m resources (e.g. CC<br>CO-PI Ext". See Help<br>this project.                            | I-PI) for this<br>for details.       | project.                               | Find                                                             | View                                 | All First                   | <b>₹</b> 1 o              | 11                    | Last             |     |
| Maintain Proposal     Print Proposal     Yumary     Submit Proposal Status     Reset Proposal Status     Approval Status Review     Authorization & Access     Reporting Tools     PeopleTools     My Personalizations                                                           | Please<br>Non-W<br>Effort re<br>Proposal P<br>Proposal F                | e select Employee II<br>festern CO-PIs may<br>epresents % of rese<br>roject<br>Project ID: 00100                        | D to add Westen<br>be added as "C<br>earcher time for<br>00540 I                                | m resources (e.g. CC<br>20-PI Ext". See Help<br>this project.<br>Electronics of Engine   | I-PI) for this<br>for details.       | project.                               | <u>Find</u><br>Project Budg                                      | View /                               | All First                   |                           | 0.00                  | Last<br>0        |     |
| Hantain Proposal     Print Proposal Summary     Submit Proposal Summary     Submit Proposal Status     Approval Status Review     Approval Status Review     Approval Status Review     Approval Status Review     Authonization & Access     Reporting Tools     Authonizations | Please<br>Non-W<br>Effort re<br>Proposal P<br>Proposal F<br>Professio   | e select Employee II<br>lestern CO-PIs may<br>epresents % of reso<br>rroject<br>Project ID: 00100<br>mal                | D to add Wester<br>be added as "C<br>earcher time for<br>00540 I                                | m resources (e.g. CC<br>20-PI Ext". See Help '<br>this project.<br>Electronics of Engine | I-PI) for this<br>for details.       | project.                               | <u>Find</u><br>Project Budg<br><u>Customize</u>   Fir            | View )<br>et                         | All First                   | <b>■</b> 1 of<br>1-2 of 2 | r₁ ┣<br>0.00<br>2 ┣ L | Last<br>0<br>ast |     |
| Mahtain Proposal     Print Proposal Summary     Submit Proposal     Reset Proposal Summary     Approval Status Review     Authorization & Access     Reporting Tools     eopleTools     W Personalizations                                                                       | Please<br>Non-W<br>Effort re<br>Proposal P<br>Professio<br>Number       | e select Employee II<br>lestern CO-PIs may<br>epresents % of reso<br>rroject<br>Project ID: 00100<br>nat<br>Employee ID | D to add Western<br>be added as "C<br>earcher time for<br>00540 I<br>Name                       | n resources (e.g. CC<br>20-PI Ext". See Help'<br>this project.<br>Electronics of Engine  | I-PI) for this<br>for details.<br>25 | project.<br>I                          | Find<br>Project Budg<br>Customize   Fin<br>Department            | View J<br>et<br>id   <sup>****</sup> | All First<br>First <b>1</b> | ┨ of 1                    | 0.00<br>2 🕑 L         | Last<br>0<br>ast |     |
| Maintain Proposal     Print Proposal Summary     Submit Proposal     Reset Proposal Sums     Approval Status Review     Authorization & Access     Reporting Tools     Avpresonalizations                                                                                        | Please<br>Non-W<br>Effort re<br>Proposal P<br>Professio<br>Number<br>10 | e select Employee II                                                                                                    | D to add Western<br>be added as "C<br>earcher time for<br>00540 I<br><u>Hame</u><br>Hale,Jasper | n resources (e.g. CC<br>20-PI Ext". See Help'<br>this project.<br>Electronics of Engine  | PI) for this<br>for details.         | project.                               | Find<br>Project Budge<br>Customize   Fin<br>Department<br>260400 | View2<br>et<br>d                     | All First                   | 1 of 2                    | 11 ►<br>0.00<br>2 ► L | Last<br>0<br>ast |     |

Click here to continue on to view the <u>Gain/Maintain Access to ROLA</u> Training Documentation.